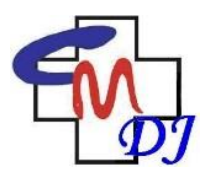

COLEGIUL MEDICILOR DOLJ

Str. Corneliu Coposu, Nr. 107, Craiova, Dolj, Cod Postal: 200341, Cod fiscal: 9850293 Tel/Fax: 0251 418 412, E-mail: <u>colmedj@gmail.com</u>, http://www.cmdj.ro

## Manual de introducere Puncte EMC

In urmatorul manual o sa explicam pas cu pas de la intrarea pe site-ul Colegiului Medicilor Dolj pana la introducerea si vizualizarea punctelor EMC introduse de dumneavoastra.

1. Deschidem o pagina de Internet Explorer/Mozilla Firefox/Chrome/etc. si in partea de sus introducem urmatoare adresa: <u>www.cmdj.ro</u>

2. In partea de jos avem un buton intitulat "Login" unde ne cere CNP si parola.

3. Pentru autentificare unde este trecut CNP: introduceti CNP dvs. si unde scrie Parola: introduceti codul de parafa, iar dupa ce le-ati introdus apasati butonul Login de sub parola.

4. In fereastra nou deschisa apasati butonul Profilul meu unde trebuie sa va modificati datele personale in cazul in care nu corespund cu realitatea, iar dupa ce a-ti terminat de modificat apasati butonul Salveaza dupa fiecare cadran.

5. Apasati butonul Credite unde se va deschide o noua fereastra unde trebuie sa completati: - Titlu - Ex: Simpozion. - An: introduceti anul cand a avut loc "evenimentul". - Descriere – Ex: Nutritia Nou-Nascutului, sugarului si a copilulul mic sanatos, seria: CMDJ, Nr. 2345. - Diplome – aceasta parte este optional, daca nu aveti diplomele scanate sa le puteti introduce cu Choose File. Daca nu doriti sa le atasati sariti peste acest camp. - Puncte – numarul de puncte obtinute per diploma si dupa ce ati completat campurile de mai sus apasati butonul salveaza si puteti vizualiza creditele intruduse putin mai jos in pagina. De precizat la aceasta sectiune: va rog sa introduceti si punctele din gradele profesionale:

a. obținerea titlului de medic specialist – 40 credite EMC

b. obținerea unui atestat de studii complementare - 30 credite EMC

c. obținerea titlului de medic primar – 40 credite EMC

d. obținerea titlului de doctor în medicina umana - 40 credite EMC

e. obținerea titlului de master – 30 de credite EMC pentru masterele în domeniul medical;

f. statutul de cadru didactic universitar în instituții de învățământ superior medical acreditate, cu activitate confirmată de instituția universitară – 40 credite EMC pe an.

6. Repetati ultima actiune pana cand terminati de introdus toate punctele EMC apoi apasati butonul Deconectativa din partea de sus dreapta pentru a iesi de pe site.

7. Pentru medicii care provin din alt judet si pentru cei ce nu reusesc sa se autentifice pe site sunt rugati sa ne lase urmatoarele date pe sectiunea contact: nume, prenume, specializare, cod parafa, CNP si o adresa de mail valida.